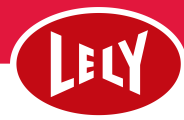

## Nulstil patteposition

ø

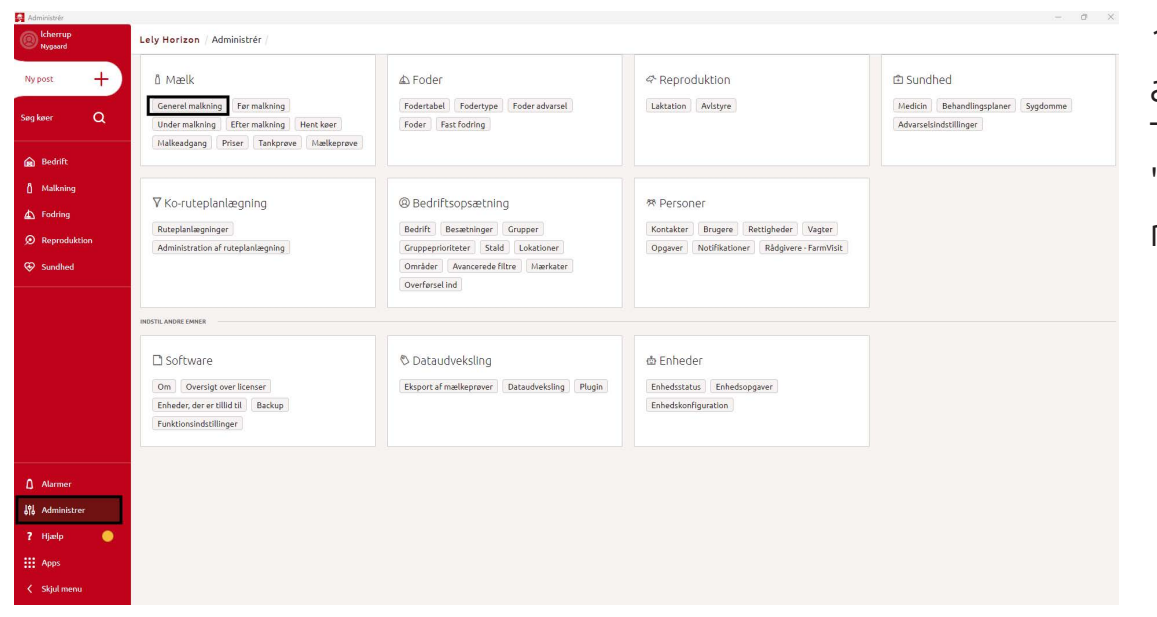

## 1. Tryk på administrer. Tryk herefter på "Generel malkning"

| erel maikning |                      |                |                      |                      |                    |                     |                      |                 |                    |                     |                     | 2 0 |
|---------------|----------------------|----------------|----------------------|----------------------|--------------------|---------------------|----------------------|-----------------|--------------------|---------------------|---------------------|-----|
|               | Lely Horizon / Malkn | ing / Dashboar | d Rapporter Pris     | er Tankprøve Ma      | elkeprøve Admini   | strer *             |                      |                 |                    |                     |                     |     |
| oost +        | 🧹 Generel n          | nalkning       |                      |                      |                    |                     |                      |                 |                    |                     |                     | 7   |
|               |                      | Råmælik (dag)  | Destination for mælk | Separation, destinat | Råmælk, destinatio | Prøvetagningsmetode | Nulstil pattekoordin | Træningsperiode | Optimal prøvetagni | Kendte pattepositio | Alternativ påsætnin |     |
| wer Q         | Besætning (32008)    | 3              | Mælketank 1          | Afleb                | Afleb              | 1 orave / ko        | Ja                   | Nej             | 12                 |                     | Nej                 | ^   |
| Bedrift       | 1) Default group     | 3              | Mælketank 1          | Afløb                | Afløb              | 1 prøve / ko        | Ja                   | Nej             |                    |                     | Nej                 |     |
| Malkning      | 2) - 1. kalvs        | 3              | Mælketank 1          | Afløb                | Afløb              | 1 prøve / ko        | Ja                   | Nej             |                    |                     | Nej                 | ~   |
| Fodring       | 3) - Ældre           | 3              | Mælketank 1          | Afløb                | Afløb              | 1 prøve / ko        | Ja                   | Nej             |                    |                     | Nej                 | ~   |
| Reproduktion  | 4) - 2 x malkning    | 3              | Mælketank 1          | Afløb                | Afløb              | 1 prøve / ko        | Ja                   | Nej             |                    |                     | Nej                 |     |
| Sundhed       | 5) - Afgoldning      | 3              | Mælketank 1          | Afløb                | Afløb              | 1 prøve / ko        | Ja                   | Nej             |                    |                     | Nej                 |     |
|               | 6) - Goldkøer        | 3              | Mælketank 1          | Afløb                | Afløb              | 1 prøve / ko        | Ja                   | Nej             |                    |                     | Nej                 | ~   |
|               | 7) - Slagtekøer      | 3              | Mælketank 1          | Afløb                | Afløb              | 1 prøve / ko        | Ja                   | Nej             |                    |                     | Nej                 |     |
|               | 8) - 6 x malkning    | 3              | Mælketank 1          | Afløb                | Afløb              | 1 prøve / ko        | Ja                   | Nej             |                    |                     | Nej                 |     |
|               | 20) - Kvier          | 3              | Mælketank 1          | Afløb                | Afløb              | 1 prøve / ko        | Ja                   | Nej             |                    |                     | Nej                 | ~   |
|               | 21) - Drægtige kvier | 3              | Mælketank 1          | Afløb                | Afløb              | 1 prøve / ko        | Ja                   | Ja              |                    |                     | Nej                 | ~   |
|               | 22) - Tyre           | 3              | Mælketank 1          | Afløb                | Afløb              | 1 prøve / ko        | Ja                   | Nej             |                    |                     | Nej                 | ~   |
|               | 25) - Afgået dyr     | 3              | Mælketank 1          | Afløb                | Afløb              | 1 prøve / ko        | Ja                   | Nej             |                    |                     | Nej                 |     |
|               | 27) - Malkestald     | 3              | Mælketank 1          | Afløb                | Afløb              | 1 prøve / ko        | Ja                   | Nej             |                    |                     | Nej                 | ~   |
| Alarmer       |                      |                |                      |                      |                    |                     |                      |                 |                    |                     |                     |     |

## 2. Tryk på tragten i højre hjørne.

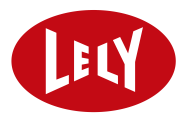

| Generel malkning |                        |                |                      |                      |                    |                     |                      |                 |                    |             |                  | - 0 ×   |
|------------------|------------------------|----------------|----------------------|----------------------|--------------------|---------------------|----------------------|-----------------|--------------------|-------------|------------------|---------|
|                  | Lely Horizon / Malknir | ig / Dashboard | Rapporter Priser T.  | ankprøve Mælkeprøve  | Administrer *      |                     |                      |                 |                    |             | Filtrér          | ×       |
| y post +         | 🤇 Generel m            | alkning        |                      |                      |                    |                     |                      |                 |                    | _           | 1 aktive filtre  | Byd alt |
| a kanar 🔹 🔾      |                        | Råmælk (dag)   | Destination for mark | Separation, destinat | Râmæik, destinatio | Prøvetagningsmetode | Nulstil pattekoordin | Træningsperiode | Optimel prøvetagni | Kendte pati | Konummer<br>6628 | 8       |
|                  | Besætning (32008)      | 3              | Mælketank 1          | Aflab                | Aflab              | 1.prøve / ko        | Ja                   | Nej             | 12                 |             |                  |         |
| Bedrift          | 2) - 1. kalvs          | 3              | Mælketank 1          | Aflab                | Afløb              | 1 prøve / ko        | aL                   | Nej             |                    | _           |                  |         |
| Malkning         | 6623                   |                | Mælketank 1          | Afløb                | Afløb              |                     | Ja                   | Nej             |                    | Ja .        |                  |         |
| 5 Fodring        |                        |                |                      |                      |                    |                     |                      |                 |                    |             |                  |         |
| Reproduktion     |                        |                |                      |                      |                    |                     |                      |                 |                    |             |                  |         |
| 9 Sundhed        |                        |                |                      |                      |                    |                     |                      |                 |                    |             |                  |         |
|                  |                        |                |                      |                      |                    |                     |                      |                 |                    |             |                  |         |
|                  |                        |                |                      |                      |                    |                     |                      |                 |                    |             |                  |         |
|                  |                        |                |                      |                      |                    |                     |                      |                 |                    |             |                  |         |
|                  |                        |                |                      |                      |                    |                     |                      |                 |                    |             |                  |         |
|                  |                        |                |                      |                      |                    |                     |                      |                 |                    |             |                  |         |
|                  |                        |                |                      |                      |                    |                     |                      |                 |                    |             |                  |         |
|                  |                        |                |                      |                      |                    |                     |                      |                 |                    |             |                  |         |
|                  |                        |                |                      |                      |                    |                     |                      |                 |                    |             |                  |         |
|                  |                        |                |                      |                      |                    |                     |                      |                 |                    |             |                  |         |
|                  |                        |                |                      |                      |                    |                     |                      |                 |                    |             |                  |         |
|                  |                        |                |                      |                      |                    |                     |                      |                 |                    |             |                  |         |
| Hanner           |                        |                |                      |                      |                    |                     |                      |                 |                    |             |                  |         |
| Administrer      |                        |                |                      |                      |                    |                     |                      |                 |                    |             |                  |         |
| P Hjatlp 😑       |                        |                |                      |                      |                    |                     |                      |                 |                    |             |                  |         |
| Apps             |                        |                |                      |                      |                    |                     |                      |                 |                    |             |                  |         |
| K Skjul menu     |                        |                |                      |                      |                    |                     |                      |                 |                    |             |                  |         |

4. Søg nu efter den ko det drejer sig om og tryk på "ja" under "kendte pattepositioner".

| etank 1 Mælketank 2 Mælktank 2 1 prøve / ko Ja Nej<br>etank 1 Mælketank 2 Mælktank 2 1 prøve / ko Ja Nej<br>etank 1 Pattepositioner kendt (Ja/Nej)<br>etank 1<br>o Dyr 1915 Nusti<br>etank 1<br>etank 1<br>etank 1<br>etank 1<br>melketank 2 Mælktank 2 Ja Nej<br>etank 1 Mælketank 2 Mælktank 2 Ja Nej                                                                                                    |         |              |                             |              |    |          |                  |  |
|----------------------------------------------------------------------------------------------------|---------|--------------|-----------------------------|--------------|----|----------|------------------|--|
| etank 1 Mælketank 2 Mælktank 2 1 prøve / ko Ja Nej<br>etank 1 Pattepositioner kendt (Ja/Nej) ×<br>etank 1<br>etank 1<br>etank 1<br>etank 1<br>etank 1<br>etank 1<br>etank 1<br>etank 1<br>etank 1<br>mælketank 2 Mælktank 2 Mælktank 2 Ja Nej<br>etank 1 Mælketank 2 Mælktank 2 Ja Nej                                                                                                    | etank 1 | Mælketank 2  | Mælktank 2                  | 1 prøve / ko | Ja |          | Nej              |  |
| etank 1 Pattepositioner kendt (Ja/Nej)  tetank 1 etank 1 etank 1 etank 1 etank 1 etank 1 etank 1 etank 1 etank 1 etank 1 Mælketank 2 Mælktank 2 Mælktank 2 Mælktank 2 Ja Nej                                                                                                    | etank 1 | Mælketank 2  | Mælktank 2                  | 1 prøve / ko | Ja |          | Nej              |  |
| etank 1 etank 1 etank 1 etank 1 etank 1 etank 1 etank 1 etank 1 etank 1 etank 1 etank 1 etank 1 Mælketank 2 Mælktank 2 Mælktank 2 Mælktank 2 Mælktank 2 Mælktank 2 Ja Nej                                                                                                    | etank 1 | Pattepositic | oner kendt (Ja <sub>/</sub> | /Nej)        |    |          | •                |  |
| etank 1 etank 1 etank 1 etank 1 etank 1 etank 1 etank 1 etank 1 Mælketank 2 Mælktank 2 Mælktank 2 M | etank 1 | Dvr          |                             | 1015         |    |          |                  |  |
| etank 1 constant 2 Mælktank 2 Mælktank 2 Mæl | etank 1 | Uyi          |                             | 1915         |    | Nu       | stil             |  |
| etank 1 Anvend ændringer Anvend ændringer etank 1 Anvend ændringer etank 2 Mælktank 2 Mælktank 2 Ja Nej etank 1 Mælketank 2 Mælktank 2 Mælktank 2 Ja Nej etank 1 Mælketank 2 Mælktank 2 Mælktank 2 Ja Nej etank 1 Mælketank 2 Mælktank 2 Mælktank 2 Ja Nej etank 1 Mælketank 2 Mælktank 2 Mælktank 2 Ja Nej etank 1 Mælketank 2 Mælktank 2 Mælktank 2 Ja Nej etank 1 Mælketank 2 Mælktank 2 Mælktank 2 Ja Nej etank 1 Mælketank 2 Mælktank 2 Mælktank 2  | etank 1 |              |                             |              |    |          |                  |  |
| etank 1<br>etank 1 Mælketank 2 Mælktank 2 Ja Nej<br>etank 1 Mælketank 2 Mælktank 2 Ja Nej<br>etank 1 Mælketank 2 Mælktank 2 Ja Nej                                                                                                    | etank 1 |              |                             |              |    | Annuller | Anvend ændringer |  |
| etank 1 Mælketank 2 Mælktank 2 Ja Nej<br>etank 1 Mælketank 2 Mælktank 2 Ja Nej<br>etank 1 Mælketank 2 Mælktank 2 Ja Nej                                                                                                    | etank 1 |              |                             |              |    |          |                  |  |
| etank 1 Mælketank 2 Mælktank 2 Ja Nej<br>etank 1 Mælketank 2 Mælktank 2 Ja Nej                                                                                                    | etank 1 | Mælketank 2  | Mælktank 2                  |              | Ja |          | Nej              |  |
| etank 1 Mælketank 2 Mælktank 2 Ja Nej                                                                                                    | etank 1 | Mælketank 2  | Mælktank 2                  |              | Ja |          | Nej              |  |
|                                                                                                    | etank 1 | Mælketank 2  | Mælktank 2                  |              | Ja |          | Nej              |  |

5. Herefter trykkes på nulstil og nu skulle robotten gerne have glemt, hvordan patterne sad og hun skal nu malkes ind på ny (ligesom en nykælver).